# Casambi RGBCCT Remote Controller

## CE FC BROHS CASAMBI

## Important: Read All Instructions Prior to Installation

## **Function introduction**

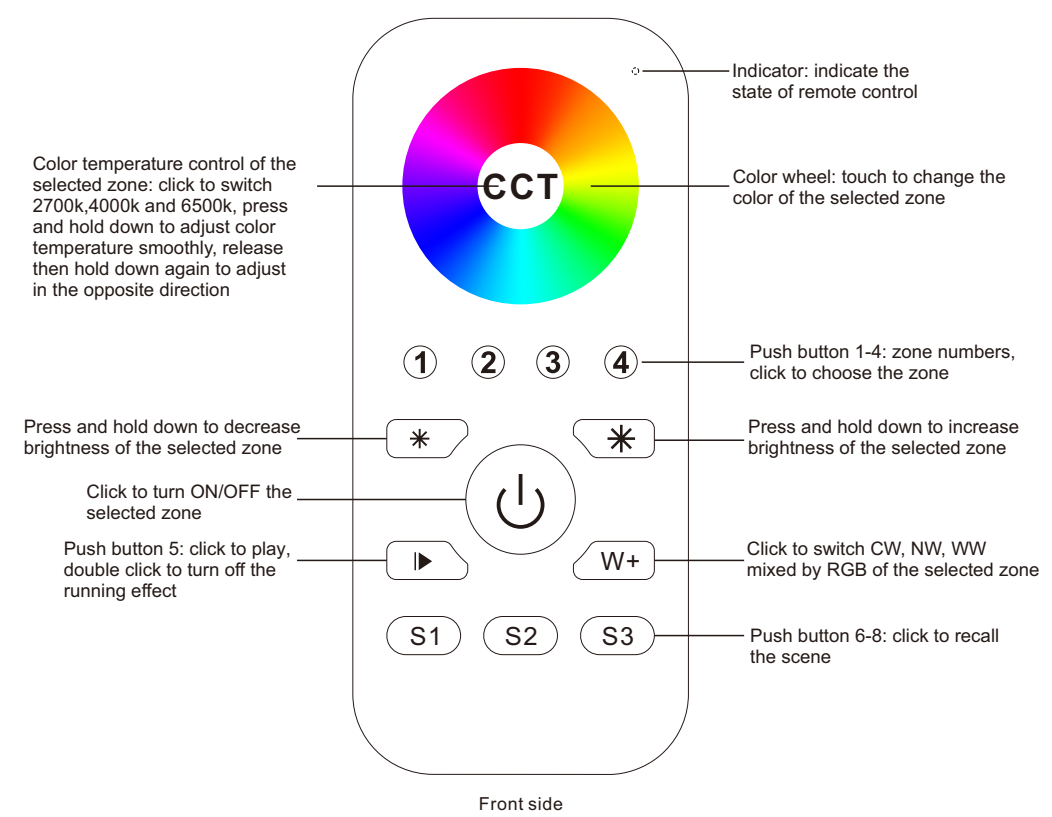

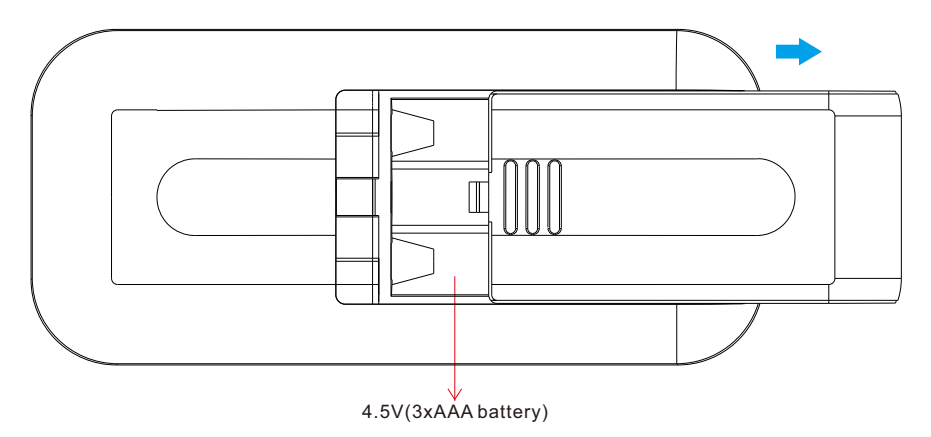

## Product Data

| Output         | Operation<br>Frequency | Power Supply        | Operating<br>temperature | Relative<br>humidity | Dimensions  |
|----------------|------------------------|---------------------|--------------------------|----------------------|-------------|
| Casambi signal | 2.4GHz                 | 4.5V(3xAAA battery) | 0-40°C                   | 8% to 80%            | 120x55x17mm |

• Enables to control single color, CCT, RGB, RGBW and RGB+CCT lighting devices

High sensitive & high stable touch color wheel, fast & precise color control

Battery powered remote with low power consumption

· Casambi bluetooth, 2.4GHz radio frequency

• Radio range: 164 feet (50m) in open field. Actual range is dependent on field installation

Compatible with universal single color, CCT, RGBW and RGB+CCT Casambi lighting devices

• Low voltage detection function: When the battery is lower than 3.6V, the indicator will flash 3 times every 10 seconds as a reminder that the battery needs to be replaced due to low voltage

Battery: AAAx3; Size: 120x55x17mm

Waterproof grade: IP20

## Safety & Warnings

This device contains AAA batteries that shall be stored and disposed properly.
DO NOT expose the device to moisture.

### Configure button function via Casambi APP

### 1. Add the Casambi RGB remote and lighting devices to the same Casambi network.

Open Casambi App, tap "Nearby devices" -> tap the RGB remote to be added -> tap "Add to..." and select a network or create a network and add to it -> the RGB remote will be successfully added.

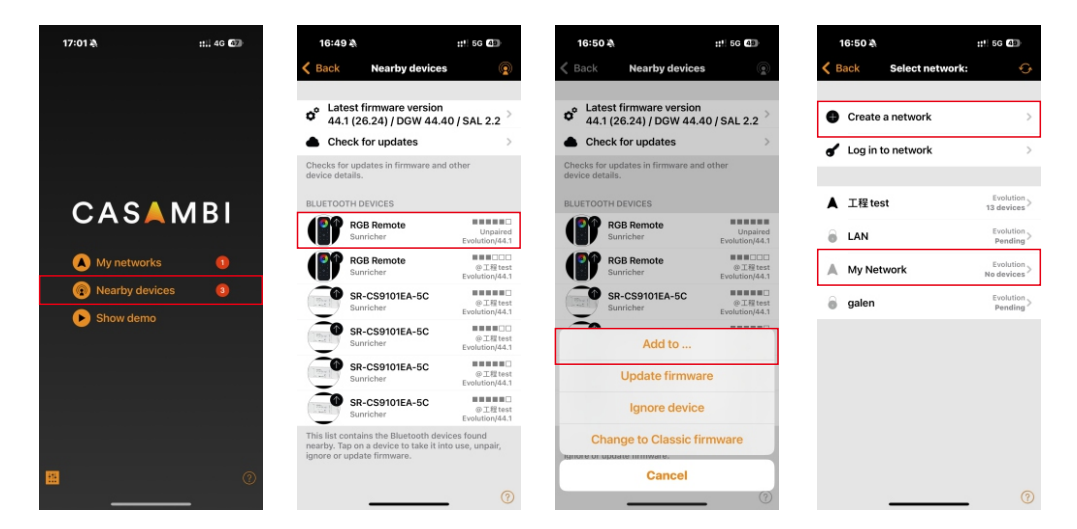

## Note:

If the remote control is inactive for more than 1 minute, it will enter sleep mode. To wake it up, simply press any button.
 When the remote control is in sleep mode, the color wheel, color temperature, and brightness buttons won't function. You need to wake it up first.

#### 2. Configure the button functions. There are 8 buttons available for configuration:

**PUSH BUTTONS 1-4:** Corresponding to Zones 1-4 of the RGB remote, you can add lighting devices to the zone you would like to control.

**PUSH BUTTONS 5:** Corresponding to the animation button of the RGB remote, you can create an animation on the Casambi APP, and then use the remote button to play it.

**PUSH BUTTONS 6-8:** Corresponding to Scenes 1-3 of the remote, you can create scenes on the Casambi App, and then use the remote buttons to recall them.

#### 2.1 Add lighting devices to PUSH BUTTONS 1-4

#### 2.1.1 Find the RGB remote

Open Casambi App, tap "My networks" -> select the network the device was added to -> navigate to More screen -> tap "Switches" and the added RGB remote is displayed -> tap the RGB remote to configure button functions.

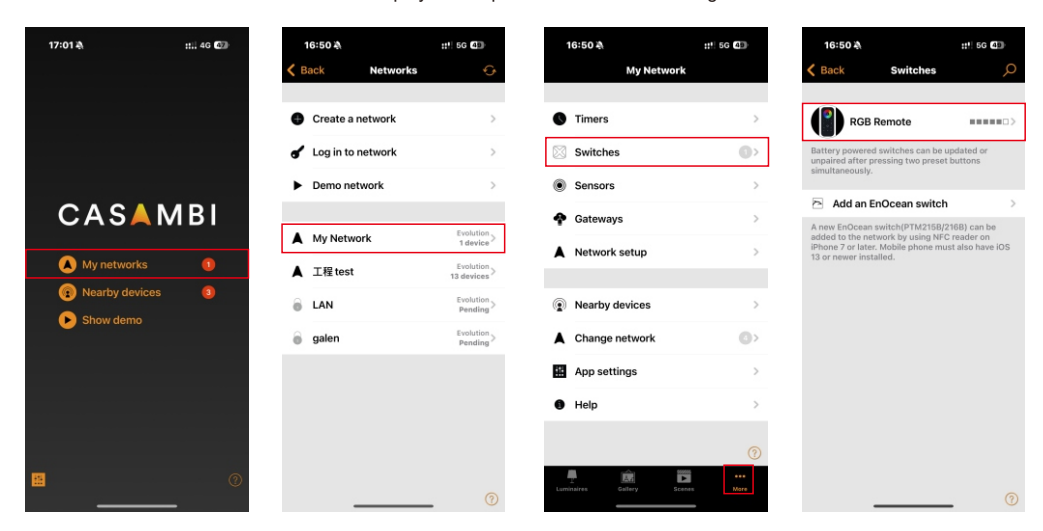

#### 2.1.2 Add a luminaire to a button

Choose one button (eg.: 1) -> tap "Controls a luminaire" ->select the luminaire to be added ->tap "Done".

| 16:51 🛝      | ::!! 5G 76   | 17:35 🔌                        | ::!! 5G <b>?</b> 2                                  | 17:27  | 7 &      |
|--------------|--------------|--------------------------------|-----------------------------------------------------|--------|----------|
| K Back RG    | B Remote     | <b>〈</b> Back                  | Push buttons                                        | Cancel | Select a |
| FORMATION    |              |                                |                                                     |        |          |
| Name         | RGB Remote   | O Not in use<br>The push but   | tton has no special effect.                         |        |          |
| lcon         | Tap to set > |                                |                                                     |        |          |
| Vendor       | Sunricher    | Controls a                     | a luminaire                                         | 1      |          |
| Model        | RGB Remote > | Tap to turn a<br>adjust lumina | luminaire on or off - hold to<br>aire brightness.   |        |          |
| Details      | >            | Controls a                     | an element                                          |        |          |
| PUSH BUTTONS |              | Tap to turn a to adjust the    | device element on or off - hold<br>element value.   |        |          |
| 1 Not in use | >            | Controls a                     | a group                                             |        |          |
| 2 Not in use | >            | brightness.                    |                                                     |        | SR-CS9   |
| a Netinuer   |              | Control so                     | cene<br>scene on or off - hold to adjust            |        |          |
| s Not in use | ,            | scene bright                   | ness.                                               |        |          |
| 4 Not in use | >            | Controls a                     | all luminaires<br>Il luminaires ON or OFF - hold to |        |          |
| 5 Not in use | >            | adjust bright                  | ness.                                               | _      |          |
| 6 Not in use | >            | Controls p                     | priority<br>hes with control priority on            |        |          |
| 7 Not in use | 0            | activation an                  | d deactivation.                                     |        |          |

#### 2.2 Create a scene

On the Scene screen, choose "Add a scene" > select the luminaire to be added > long press the luminaire icon to set the light effect > tap "Continue" > tap "Done".

| 10  | ):29 | 4    |         |       |       |        |       | :11 4 | 1G 🕻 | Ð         |
|-----|------|------|---------|-------|-------|--------|-------|-------|------|-----------|
|     |      |      | M       | y Ne  | two   | ork    |       |       |      | one       |
|     | _    |      |         |       |       |        |       |       | _    |           |
|     |      |      | Ente    | r sce | ine n | ame    |       |       |      |           |
|     | 1    |      |         |       |       |        |       |       |      |           |
|     |      |      | Ac      | ld a  | sce   | ne     |       |       |      |           |
|     |      |      | Add     | an a  | nim   | atio   | on    |       |      |           |
|     |      | Add  | l a ti  | nel   | base  | ed s   | cer   | e     |      |           |
|     |      |      |         | Car   | ice   |        |       |       | J    |           |
|     |      |      |         |       |       |        |       |       |      |           |
|     | _    | mult | iple lu | mina  | ires  | at the | e sar | 10    | _    |           |
|     |      |      |         |       |       | ļ      | ų     |       |      |           |
| ٩١  | ~    | e    | r       | t     | У     | ľ      | 1     | -     | 0    | p         |
| а   | s    | d    | f       | 1     | 3     | h      | j     | Ľ     | k    | 1         |
| ŵ   | z    | x    | c       | ŀ     | 1     | b      | n     | ľ     | n    | $\otimes$ |
| 123 |      | Г    |         | 9     | 格     |        |       | 1     | *    | 行         |
|     |      |      |         |       |       |        |       |       |      | Ū,        |
| -   |      |      | _       |       |       |        | _     |       |      | ×         |

#### 2.3 Create an animation

On the Scene screen, choose "Add an animation" -> tap "Add a scene" and select the scene to be added -> add more scenes ->tap the added scene to set fade in time ->tap "Add a wait" to set interval time ->enable " Repeats" ->tap "Done"

| 17 | 32 💐    |            |              |             |               | :   | !! 5G | 73  |   | 17:33 🏘                                                       |                                                                                 | ::!! 6                                                               | G 73                      |   | 17:33 🕸 |         | ::!! 5G 75 | 17:33                                                       |                                                                                    | ::*!                                                            | 5G 73                              |
|----|---------|------------|--------------|-------------|---------------|-----|-------|-----|---|---------------------------------------------------------------|---------------------------------------------------------------------------------|----------------------------------------------------------------------|---------------------------|---|---------|---------|------------|-------------------------------------------------------------|------------------------------------------------------------------------------------|-----------------------------------------------------------------|------------------------------------|
|    |         |            | My N         | letw        | /ork          |     |       | Don | е | Cancel                                                        | Animation                                                                       | n [0]                                                                | Done                      |   | 🕻 Back  | Select: | Done       | Cancel                                                      | Animation [                                                                        | 3:00]                                                           | Done                               |
|    | _       |            |              |             |               |     |       |     |   | ANIMATION                                                     | STEPS                                                                           |                                                                      |                           |   | 🖬 Green |         | 1 device   | ANIMATION                                                   | STEPS                                                                              |                                                                 |                                    |
|    |         | E          | nter s       | cene        | name          | B:  |       |     |   | Once activat<br>scenes in orr<br>for each sce<br>the previous | ed the animation<br>der. Duration spe<br>ne. Wait steps ca<br>scene visible for | will fade betw<br>cifies the fade<br>in be added to<br>a longer time | veen<br>e in time<br>keep | ( | Blue    |         | 1 device   | •                                                           | Red                                                                                | 100% ~ 1                                                        | :00 ==                             |
|    |         |            | Add          | a so        | ene           |     | 1     |     |   | Add a sce                                                     | ne                                                                              |                                                                      | >                         |   | Red     |         | 1 device 🧹 |                                                             | Green<br>Blue                                                                      | 100%~1                                                          | :00 ==                             |
|    | Ac      | Ad<br>dd a | d an<br>time | anii<br>bas | mati<br>sed : | on  | e     | ,   |   | Add a wait                                                    | BEHAVIOUR                                                                       |                                                                      | >                         |   |         |         |            | Once activa<br>scenes in or<br>for each sce<br>the previous | ted the animation<br>der. Duration spec<br>ne. Wait steps can<br>scene visible for | will fade bet<br>cifies the fac<br>h be added t<br>a longer tim | ween<br>ie in time<br>o keep<br>e. |
|    | Gree    | n          |              | Blue        |               | R   | red   |     |   | Repeats                                                       |                                                                                 |                                                                      |                           |   |         |         |            | Add a sce                                                   | ne                                                                                 |                                                                 | >                                  |
|    |         |            |              |             |               |     |       |     |   | Stays on la                                                   | ast step                                                                        |                                                                      |                           |   |         |         |            | Add a wai                                                   | t                                                                                  |                                                                 | >                                  |
|    |         |            |              |             |               |     |       |     |   | GENERAL                                                       |                                                                                 |                                                                      |                           |   |         |         |            | ANIMATION                                                   | BEHAVIOUR                                                                          |                                                                 |                                    |
| V  | / e     | ľ          | 1            | 1           | <b>/</b>      | u I | 1     | •   | р | Name                                                          |                                                                                 | Ar                                                                   | nimation                  |   |         |         |            | Repeats                                                     |                                                                                    |                                                                 |                                    |
| a  | S       | d          | f            | g           | h             | j   | k     | 1   |   | Icon                                                          |                                                                                 | Tap t                                                                | to set >                  |   |         |         |            | Stays on I                                                  | ast step                                                                           |                                                                 |                                    |
| 2  | z       | x          | c            | v           | b             | n   | m     | <   | × | Hidden                                                        |                                                                                 |                                                                      |                           |   |         |         |            |                                                             |                                                                                    |                                                                 |                                    |
| 3  | <b></b> |            |              | 空格          |               |     |       | 换行  |   |                                                               | 0                                                                               |                                                                      |                           |   |         |         |            | GENERAL                                                     |                                                                                    |                                                                 |                                    |
|    |         |            |              |             |               |     |       | .0. |   |                                                               |                                                                                 |                                                                      |                           |   |         |         |            | Name                                                        |                                                                                    | ,                                                               | nimation                           |
|    |         | _          | _            |             |               | _   |       | Å   |   |                                                               | _                                                                               |                                                                      | 0                         |   | _       |         |            | Icon                                                        |                                                                                    | Тар                                                             | to set 🍘                           |

| 17:33 🔌        | #!! 5G 73 | 17:33 🔌                                              | ::!! 5G 72                                         | 17:34 🏘    |            | ::!! 5G 73 |
|----------------|-----------|------------------------------------------------------|----------------------------------------------------|------------|------------|------------|
| Back Red       | Done      | Cancel Anima                                         | tion [3:00] Done                                   | K Back     | Wait for   | Done       |
| Dimmer         | 100.0 %   | ANIMATION STEPS                                      |                                                    | INTERVAL   |            |            |
| ) ———          | • •       | 😑 🛅 Red                                              | 100%~1:00 🚞                                        |            |            | 1          |
| DE IN          |           | 😑 🛅 Green                                            | 100% ~ 1:00 🚞                                      | 0 hc       | urs 0 mins | 3 secs     |
|                | 1 2       | 😑 🔁 Blue                                             | 100% ~ 1:00 🚞                                      | 2          | 1          | 5          |
| 0 hours 0 mins | 3 secs    | Once activated the anir                              | mation will fade between                           | RECENTLY U | ISED       |            |
| 2 2            | 49<br>15  | for each scene. Wait sto<br>the previous scene visit | eps can be added to keep<br>ble for a longer time. | 3 secs     |            | >          |
| CENTLY USED    |           | Add a scene                                          | >                                                  | 1 mins 3 s | ecs        | >          |
| secs           | >         | Add a wait                                           | >                                                  |            |            |            |
| mins 3 secs    | ×,        | ANIMATION BEHAVIOU                                   | IR                                                 |            |            |            |
|                |           | Repeats                                              |                                                    |            |            |            |
|                |           | Stays on last step                                   |                                                    |            |            |            |
|                |           | GENERAL                                              |                                                    |            |            |            |
|                |           | Name                                                 | Animation                                          |            |            |            |
|                |           | lcon                                                 | Tap to set                                         |            |            |            |

## ::!! 5G 73 Done ation [3:00] 100% ~ 1:00 🚞 100% ~ 1:00 🚞 n 100% ~ 1:00 🚞 e animation will fade between uration specifies the fade in time lait steps can be added to keep le visible for a longer time. VIOUR step Animation Tap to set 🍘

#### 2.5 Add scenes to PUSH BUTTONS 6-8.

Choose one button (eg.: 6) -> tap "Control scene" -> tap "Scene" and select a scene -> tap "Done".

| 16:51 🔌                                        | ::!! 5G <b>76</b>                                       | 17:35 🔌                                  | ::*! 5G 72                                                             | 17:35 🔌                                | ::!! 5G <b>73</b>                                            | 17:35 🗞           | ::!! 5  |
|------------------------------------------------|---------------------------------------------------------|------------------------------------------|------------------------------------------------------------------------|----------------------------------------|--------------------------------------------------------------|-------------------|---------|
| K Back RG                                      | 3 Remote                                                | K Back                                   | Push buttons                                                           | Cancel                                 | Push buttons Done                                            | K Back            | Select: |
| 3 Not in use                                   | >                                                       |                                          |                                                                        | Control on                             |                                                              | 🕞 Green           | 1       |
| 4 Not in use                                   | >                                                       | O Not in u<br>The push I                 | Se<br>button has no special effect.                                    | Tap to turn a s<br>scene brightne      | cene on or off - hold to adjust > ess.                       | Blue              | 1       |
| 5 Not in use                                   | >                                                       |                                          |                                                                        |                                        |                                                              | Red               | 1 dev   |
| 6 Not in use                                   | >                                                       | Tap to turn<br>adjust lum                | s a luminaire<br>a luminaire on or off - hold to<br>inaire brightness. | Scene                                  | >                                                            | <b>A</b> nimation |         |
| 7 Not in use                                   | >                                                       |                                          |                                                                        |                                        |                                                              | Animation         | 1       |
| 8 Not in use                                   | >                                                       | Tap to turn<br>to adjust t               | s an element<br>a device element on or off - hold<br>he element value. | Preset level canno                     | mming                                                        |                   |         |
| Controls what happen                           | s when a push button is used.                           | Control                                  | a group                                                                | adjusted with othe                     | er +/- buttons.                                              |                   |         |
| Use toggle                                     |                                                         | Tap to turr<br>brightness                | a group ON or OFF - hold to adjust                                     | Minimum dir                            | n level 0.0                                                  |                   |         |
| Tapping the button wil<br>between OFF and ON I | I switch the configured target 100% or last dim level). | Control                                  | scene<br>a scene on or off - hold to adjust   🗸                        | Minimum dimming press dimming do       | level before switching OFF. Long wn will stop at this level. |                   |         |
| Opdate firmw                                   | are 45.0 >                                              | scene brig                               | htness.                                                                | Function                               | Toggle ON/OFF >                                              |                   |         |
| Unpair device                                  | >                                                       | A Control:<br>Tap to turn<br>adjust brig | s all luminaires<br>all luminaires ON or OFF - hold to<br>htness.      | Action for the pres                    | set or mode of control                                       |                   |         |
| Unpairs this device so                         | that it can be added to                                 | Control                                  | s priority                                                             | Steps                                  | Toggle ON/OFF >                                              |                   |         |
| another metwork.                               |                                                         | Toggles so<br>activation                 | enes with control priority on<br>and deactivation.                     | Defines dimming p<br>each button press | profile, how level changes with                              | _                 |         |

#### 2.4 Add an animation to PUSH BUTTON 5.

Choose button 5 -> tap "Control scene" -> tap "Scene" and select the created animation -> tap "Done".

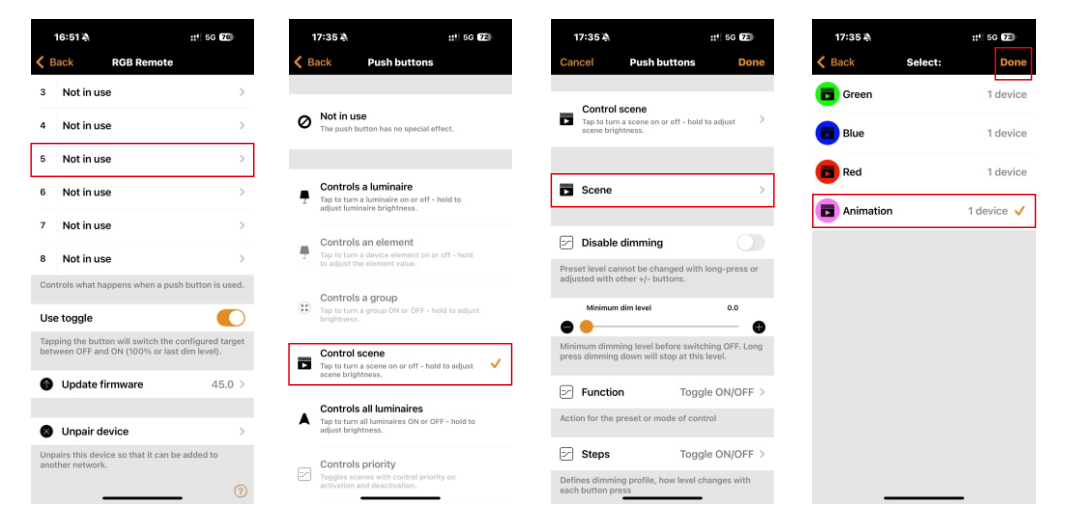